# AIDE POUR DEBUTER AVEC LE LOGICIEL GOM Cam

Créer un nouveau dossier sur son bureau nommé, par exemple, "Vidéos GOM Cam " . Lancer le logiciel GOM Cam et fermer la fenêtre "Notice" qui apparait.

### GOM CAM

Cliquer sur la roue dentée tout en haut à gauche

Des onglets apparaissent ( General, Device, Recording, Image, Save, Hot Keys) Dans l'onglet "Save" définir (dans "Set file path") votre dossier "Vidéos GOM Cam" comme le dossier de destination des vidéos produites.

Puis cliquer sur le bouton bleu "Go to Home" pour enregistrer votre choix du dossier "Vidéos GOM Cam ". Tout en haut à droite, repérer une petite icone carrée (voir les captures d'écran).

Cliquer sur cette icone carrée (Switch windows mode) et choisir "Mini mode".

### A) Si l'exe à transformer occupe tout l'écran (1920x1080) :

Cliquer sur le menu déroulant "Screen" (voir captures d'écran) et choisir "Full screen".

Lancer l'exe et appuyer sur la touche F12 du clavier pour démarrer l'enregistrement puis encore F12 pour l'arrêter. Cliquer alors n'importe où sur l'écran puis sur "ECHAP" pour arrêter l'exe..

On retrouve la vidéo produite dans le dossier "Vidéos GOM Cam ". Elle est en grand écran, ce qui est normal.

### B) Si l'exe n'occupe pas tout l'écran

Cliquer sur le menu déroulant "Screen" et choisir "Region".

Déplacer le curseur en cliquer/glisser pour définir une région (n'importe laquelle, il suffit d'avoir un rectangle avec des côtés bleus). Lancer l'exe.

En plaçant la souris successivement sur les 4 côtés du rectangle bleu adapter la zone d'enregistrement aux dimensions de l'exe. Arrêter l'exe (clic dans la zone d'enregistrement puis ECHAP).

Puis le relancer: il vient bien s'adapter à la région que l'on vient de définir.

Pour enregistrer et arrêter l'enregistrement, soit utiliser les boutons rouges, soit F12 puis encore F12

Arrêter l'exe (clic dans la zone d'enregistrement puis ECHAP).

On retrouve la vidéo produite dans le dossier "Vidéos GOM Cam ". Elle est en grand écran!

**C)** Essayer aussi le "Hidden mode ". Ce mode est intéressant lorsqu'on a bien en main le logiciel GOM Cam. Essayer aussi les autres boutons... Mais en général, ils ne sont pas intéressants pour les diaporamistes!

## D) Captures d'écran:

"Original Mode": Mode par défaut qui apparaitra à la première utilisation du logiciel GOM Cam

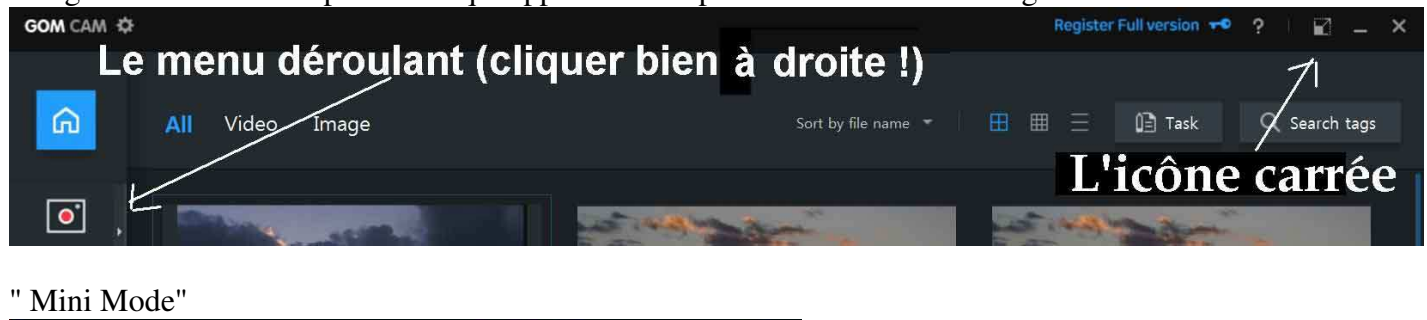

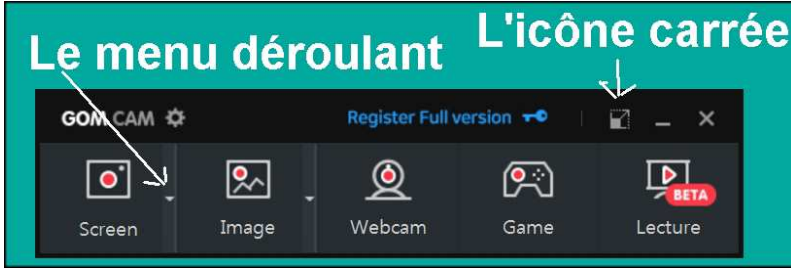

Si on ferme le logiciel GOM Cam, à l'ouverture suivante il conservera le dernier mode utilisé